# Comment réserver un atelier pour sa classe sur ADAGE ?

 Se connecter sur l'extranet de Créteil : ARENA à l'aide de son identifiant académique et de son mot de passe (généralement le NUMEN)

| idensi - Spitter Ha<br>Hirotacy († Taav |                             |          |         |  |
|-----------------------------------------|-----------------------------|----------|---------|--|
|                                         | Authentifica                | ation    |         |  |
|                                         | Identifiant<br>Mot de Passe | vmarquis | Valider |  |
|                                         |                             |          |         |  |

## À partir d'Arena, accéder à Adage

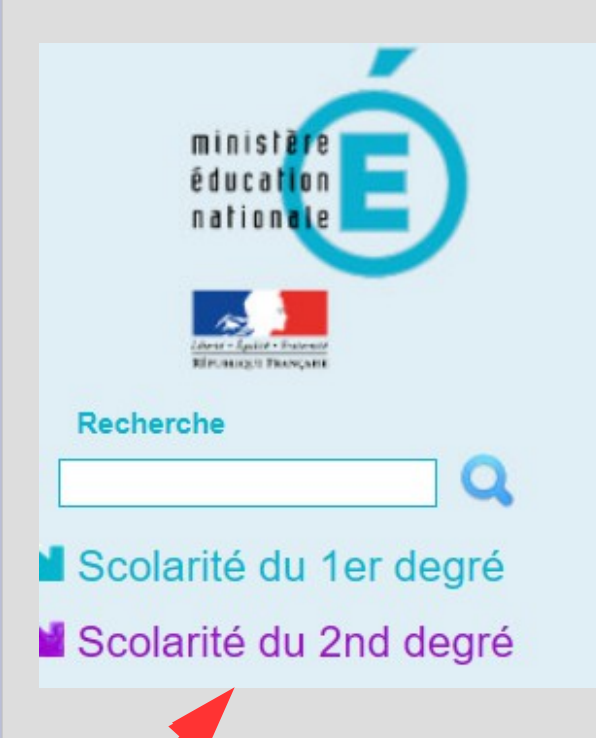

### ARENA - ACCÉDEZ à VOS applications Bienvenue Mme Veronique MARQUIS BEE : Base élèves établissement Consultation Application dédiée aux parcours éducatifs Folios ADAGE - Application Dédiée À la Généralisation de l'EAC Cahier de texte Accès à Cahier de Texte

# 3 conditions pour accéder à la réservation

- Bénéficier du statut de « rédacteur de projet » sur Adage sur demande validée par le/la chef.fe d'établissement
- 2. Associer cette action pass Culture à un enseignement artistique ou à un projet dans le volet culturel de votre établissement dans ADAGE
- **3. Confirmer** la réservation avant la date limite après laquelle elle est annulée

## Demander le statut rédacteur

| ADAGE Etablissement - Projets EAC - pass Culture - Aide - Mon compte | RÉDACTEUR DE PROJET - CLG JOSEPHINE BAKER - SAINT-OUEN-SUR-SEINE<br>O DÉCONNEXION |
|----------------------------------------------------------------------|-----------------------------------------------------------------------------------|
| VERONIQUE MARQUIS<br>Vos profils                                     | D D D D D D D D D D D D D D D D D D D                                             |
|                                                                      | Statut 2                                                                          |
| Redacteur de projet - CLG JOSEPHINE BAKEK - SAINT-OUEN-SUK-SEINE     | ACTIF                                                                             |

#### Historique des demandes

| Profil                                                           | Date de demande              | Décision                                                                                                    |
|------------------------------------------------------------------|------------------------------|----------------------------------------------------------------------------------------------------|
| Rédacteur de projet - CLG JOSEPHINE BAKER - SAINT-OUEN-SUR-SEINE | saisie le 19/09/2023 à 14:13 | Acceptée le 20/09/2023 à 11:02<br>par DEVILLERS-BRAUN VALERY<br>(Chef d'établissement - CLG JOSEPHINE BAKER - SAINT-<br>OUEN-SUR-SEINE) |

#### Sélectionner 1 « Établissement » puis 2 « CLG » (indiquer son nom) et enfin 3 « Rédacteur de projet »

| ADAGE Etablissement - Projets EAC -                                                                                   | nass Culture 👻 Aide 👻 Mon compte                                                                                                    | RÉDACTEUR DE PROJET - CLG JOSEPHINE BAKER - SAINT-OUER-SUR-SEINE                         |
|----------------------------------------------------------------------------------------------------|----------------------------------------------------------------------------------------------------|------------------------------------------------------------------------------------------|
|                                                                                                    | Nouvelle demande d'accès utilisateur X                                                                                                    | O DECONNEXION                                                                            |
| VERONIQUE MARQU<br>Vos profils<br>Profil<br>Rédacteur de projet - CLG JOSEPHINE BAKER - SA<br>Historique des demandes | ATTENTION !<br>La demande d'un accès spécifique doit être accompagnée d'un échange pour accord<br>préalable avec l'administrateur concerné.<br>Un courriel lui sera automatiquement envoyé lors de l'enregistrement de votre<br>demande.<br>Un second courriel vous sera envoyé lorsque l'administrateur aura accepté ou réfusé<br>votre demande.<br>Pour les personnels qui font une demande auprès de leur directeur d'école/chef<br>d'établissement, sélectionner le périmètre "établissement" puis rechercher<br>l'établissement concerné. | t<br>TE                                                                                  |
| Profil                                                                                                    | Accès utilisateur                                                                                                    | ion                                                                                      |
| L Rédacteur de projet - CLG JOSEPHINE BAKER - SA                                                                      |                                                                                                    | otée le 20/09/2023 à 11:02                                                               |
| 1<br>2<br>3                                                                                                    | Périmètre *       ETABLISSEMENT         Zone *       Rechercher l'établissement         Profil *       clg         @CLG PR SACRE COEUR - ABLON-SUR-SEINE - 0941709X         CLG HENRI BARBUSSE - ALFORTVILLE - 0941020Y         CLG PR KEVORK H. ARABIAN - ALFORTVILLE - 0942392P         CLG LEON BLUM - ALFORTVILLE - 0941022A         CLG PAUL LANGEVIN - ALFORTVILLE - 0941021Z                                                                                                    | EVILLERS-BRAUN VALERY<br>Ed'établissement - CLG JOSEPHINE BAKER - SAINT-<br>N-SUR-SEINE) |
| Académie de CRETEIL - Région ÎLE-DE-FRANCE -<br>Application Dédiée A la Généralisation de l'Education a               | Mentions légales CLG DULCIE SEPTEMBER - ARCUEIL - 0941971G                                                                                                    | académie                                                                                 |

### Page d'accueil d'Adage

| ADAGE      | Etablissement                       | <ul> <li>Projets EAC +</li> </ul> | pass Culture 👻 Aide                                                                     | <ul> <li>Mon compte</li> </ul>                                  | RÉDACTEUR DE PROJET - CLO                                                                                               | JOSEPHINE BAKER - SAINT-OUEN-SUR-SEINE |
|------------|-------------------------------------|-----------------------------------|-----------------------------------------------------------------------------------------|-----------------------------------------------------------------|----------------------------------------------------------------------------------------------------|----------------------------------------|
| (          | ADA                                 | GE<br>2                           | Partenaires culturels<br>Offres pass Culture<br>Suivi pass Culture<br>Consulter les doc | e dans l'applic<br>Dédiée A la Gén<br>uments de prise en main d | cation ADAGE<br>éralisation de l' Éducation artistique<br>le la nouvelle version d'ADAGE sur la page d'aide<br>Je rense | et culturelle                          |
| Appels à p | projets en cour<br>2023-2024 Atelie | rs<br>er des futurs 🕄 (CRETE      | EIL                                                                                     |                                                                 | Documents d'accompagnemen<br>Du 15/09/2023 à 12:00<br>Au 09/10/2023 à 12:00                                             | nt<br>Je participe >                   |
| NAT        | 2023-2024 Dis-n                     | noi dix mots _ Concours           | s des dix mots 🕄                                                                        |                                                                 | Documents d'accompagneme<br>Du 13/09/2023 à 16:00<br>Au 19/01/2024 à 23:59                                              | It Je participe >                      |
| NAT        | 2023-2024 Résid                     | lence d'auteur à l'Ecole (        |                                                                                         |                                                                 | Documents d'accompagnement<br>Du 11/09/2023 à 07:00<br>Au 08/11/2023 à 23:59                                            | It Je participe >                      |
| NAT        | 2023-2024 Si on                     | lisait à voix haute (La G         | irande Librairie) 🕄                                                                     |                                                                 | Documents d'accompagneme<br>Du 06/09/2023 à 14:00<br>Au 20/11/2023 à 22:00                                              | Je participe >                         |
| NAT        | 2023-2024 Conc                      | ours la Flamme de l'éga           | lité 2023-2024 🖲 (CRETEI                                                                | L)                                                              | Documents d'accompagnement<br>Du 04/09/2023 à 01:00                                                                     | Je participe >                         |

## Sélectionner le 93 dans « Localisation des partenaires »

| Q Recherch                                                                                                    | ner par not-clé, par partenaire culturel, par | nom d'offre                  | Rechercher              |           |
|----------------------------------------------------------------------------------------------------|-----------------------------------------------|------------------------------|-------------------------|-----------|
| Type d'intervention 🗸                                                                                                    | Localisation des partenaires (1) ^            | Domaine artistique 🗸 🤇 Catég | gorie 🗸 Niveau scolaire | ~         |
| Réinitialiser les filtres                                                                                                    | Choisir un département                        |                              |                         |           |
| )85 résultats<br>√ basé à 17 km de votre établissemen                                                                                                    | Ex: 59 ou Hauts-de-France                     |                              |                         |           |
| Séance G<br>avec histo                                                                                                    | 93 - Seine-Saint-Denis                        | E OR NOT TO B                | E + rencontre           | Contacter |
| Proposée par<br>Cinéma, audior                                                                                                    | 02 - Aisne                                    |                              |                         |           |
| TO BE OR NONCE TO BE<br>TO BE OR NONCE TO BE<br>TO BE OR NONCE TO BE OR NONCE TO BE<br>TO BE OR NONCE TO BE<br>TO BE O | 04 - Alpes-de-Haute-Provence                  | •                            |                         |           |

## Puis taper « Cinémas 93 » dans la barre « Rechercher »

| Q Cinemas 93                                                                          | Rechercher                                         |
|---------------------------------------------------------------------------------------|----------------------------------------------------|
| Type d'intervention $\checkmark$ <b>Localisation des partenaires (1)</b> $\checkmark$ | Domaine artistique 🗸 Catégorie 🗸 Niveau scolaire 🗸 |
| Réinitialiser les filtres                                                             |                                                    |
| 5085 résultats                                                                        |                                                    |

## Consulter les 19 ateliers dans le menu déroulant

| Type d'inte            | rvention 🗸 🖌 Localisation des partenaires (1) 🗸 Domaine artistique 🗸 Catégorie 🗸 Niveau scolaire 🗸                              |
|------------------------|----------------------------------------------------------------------------------------------------|
| O Réinitiali           | iser les filtres                                                                                                    |
| 19 résultats           |                                                                                                    |
| √ basé à 9 km de votre | établissement                                                                                                    |
|                        | ATELIER REMAKE D'UNE SCENE DU FILM "THE FITS"                                                                                   |
| A 00                   | Proposée par Cinémas 93 - ASSOCIATION CINEMAS 93 (93100)                                                                        |
|                        | Cinéma, audiovisuel                                                                                                    |
|                        | T Atelier, stage de pratique artistique 🔗 93100, Montreuil                                                                      |
|                        | Multi niveaux                                                                                                    |
|                        | Après avoir préalablement écrit une trame parrative en classe avec leur enseignant elles élèves tourneront et monteront avec la |

## Sélectionner l'atelier choisi en tapant sur « Contacter »

| Type d'in            | tervention 🗸 <b>Localisation des partenaires (1)</b> 🗸 Domaine artistique 🗸 Catégorie 🗸 Niveau scolaire 🗸                                                                                                    |
|----------------------|----------------------------------------------------------------------------------------------------|
| <b>O</b> Réiniti     | aliser les filtres                                                                                                    |
| 19 résultats         |                                                                                                    |
| ✓ basé à 9 km de vot | re établissement                                                                                                    |
|                      |                                                                                                    |
|                      | ATELIER REMAKE D'UNE SCENE DU FILM "THE FITS"                                                                                                    |
| 0                    | ATELIER REMAKE D'UNE SCENE DU FILM "THE FITS"<br>Proposée par Cinémas 93 - ASSOCIATION CINEMAS 93 (93100)                                                                                                    |
|                      | ATELIER REMAKE D'UNE SCENE DU FILM "THE FITS"<br>Proposée par Cinémas 93 - ASSOCIATION CINEMAS 93 (93100)<br>Cinéma, audiovisuel                                                                                                    |
|                      | ATELIER REMAKE D'UNE SCENE DU FILM "THE FITS"       Contacte         Proposée par Cinémas 93 - ASSOCIATION CINEMAS 93 (93100)       Cinéma, audiovisuel         Cinéma, audiovisuel <ul> <li>Atelier, stage de pratique artistique</li> <li>93100, Montreuil</li> </ul> |
|                      | ATELIER REMAKE D'UNE SCENE DU FILM "THE FITS"<br>Proposée par Cinémas 93 - ASSOCIATION CINEMAS 93 (93100)<br>Cinéma, audiovisuel<br>Atelier, stage de pratique artistique<br>$\widehat{\mathbb{C}}$ 93100, Montreuil<br>Multi niveaux                                   |

## Remplir le formulaire de contact

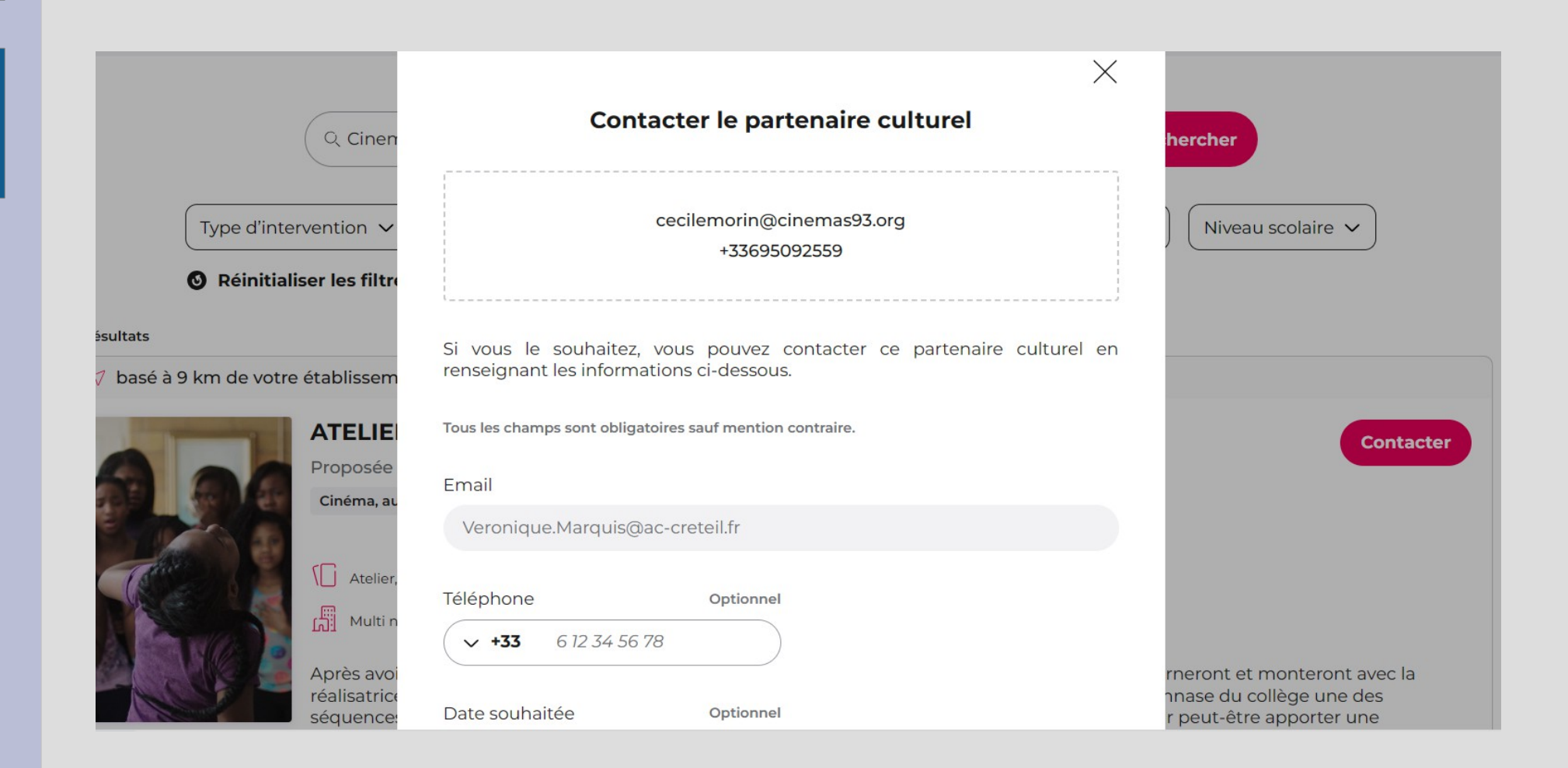

### Cliquer sur « Envoyer ma demande »

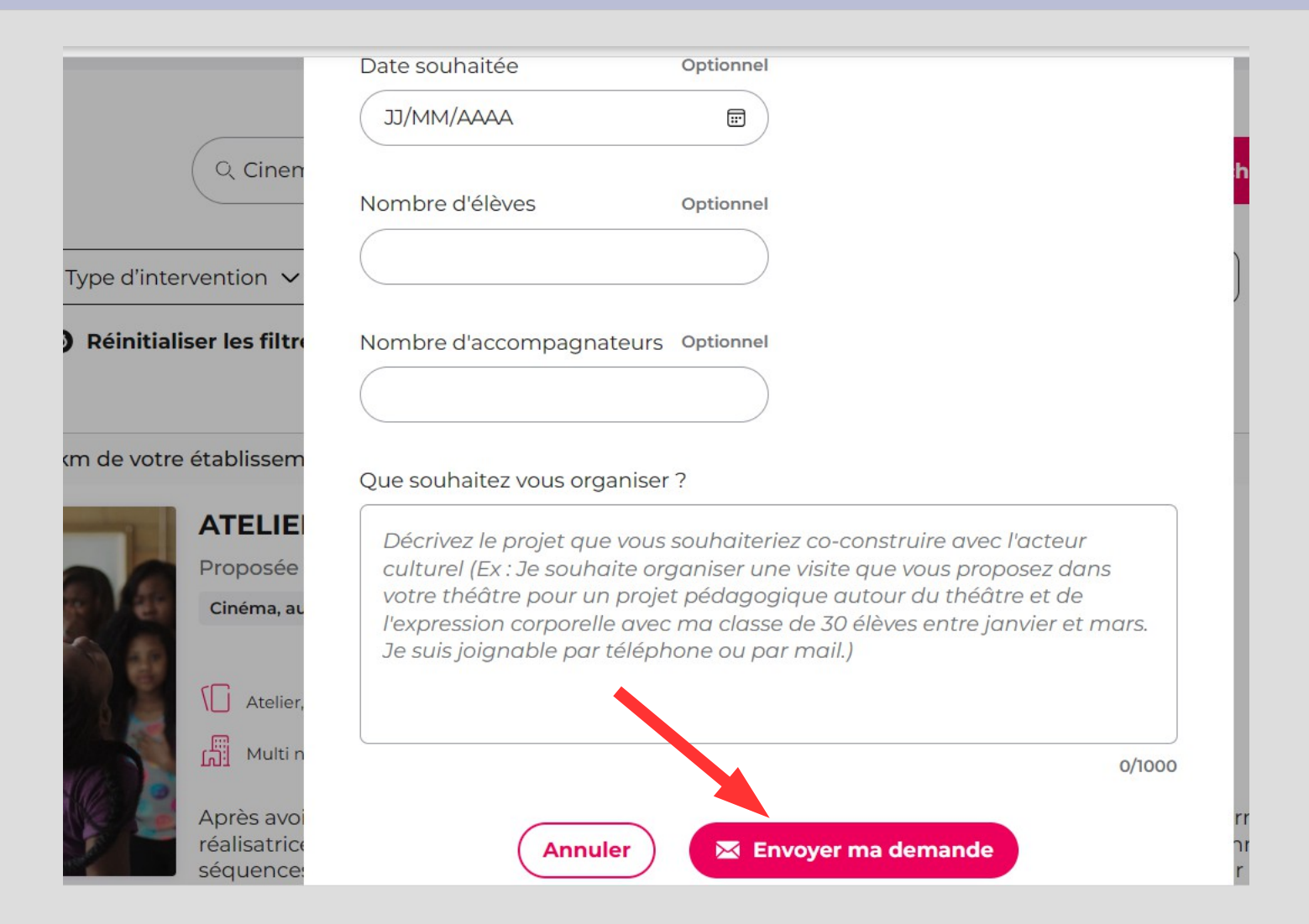

#### La demande est confirmée par Cinémas 93

- Retourner sur Adage
- Cliquer sur « Offres Pass Culture »
- Cliquer sur « Pour mon établissement » pour retrouver la demande visée par Cinémas 93
- Cliquer alors sur « Préréserver »

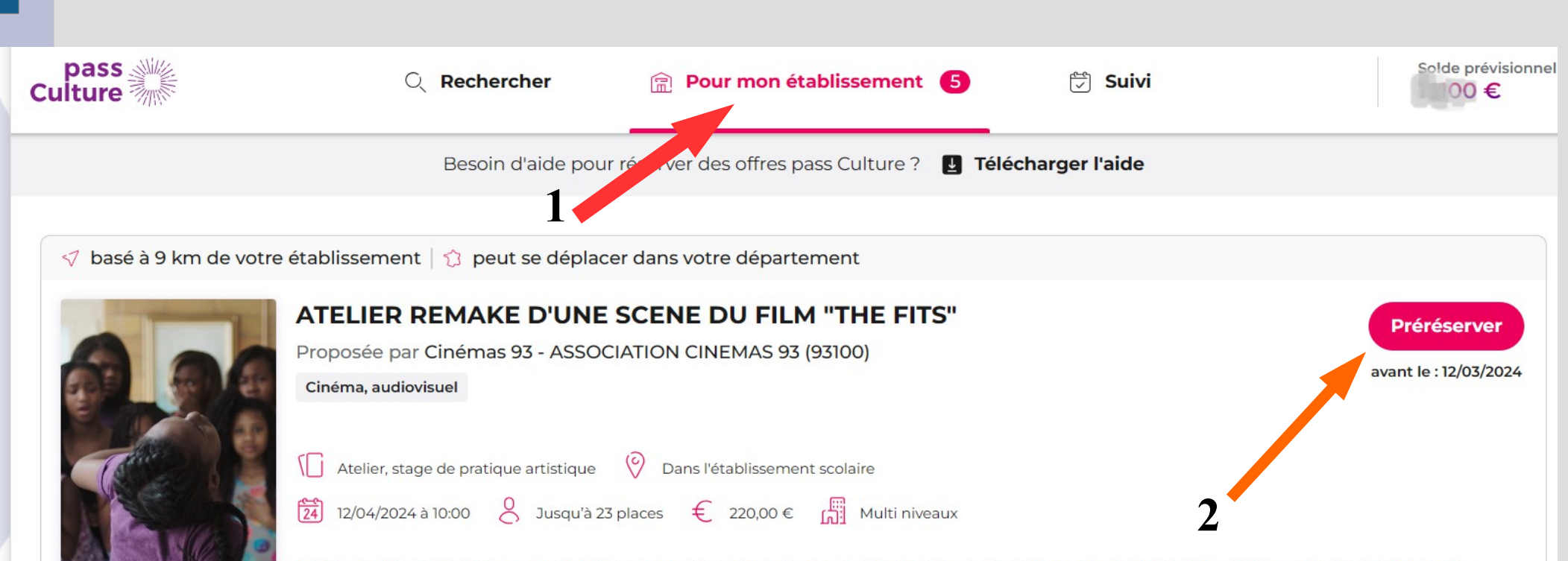

Après avoir préalablement écrit une trame narrative en classe avec leur enseignant.e, les élèves tourneront et monteront avec la réalisatrice Angèle Gohaud le remake d'une scène de THE FITS. Ils remettront en scène dans le gymnase du collège une des séquences d'évanouissement et imagineront en contre-champ les réactions des personnages, pour peut-être apporter une explication à ces convulsions énigmatiques. Les élèves expérimenteront les différentes étapes de création d'un film : repérage des décors, découpage de la séquence, casting des acteurs et figurants, initiation technique, mise en scène, direction artistique et initiation au montage.

## **Confirmer la préréservation**

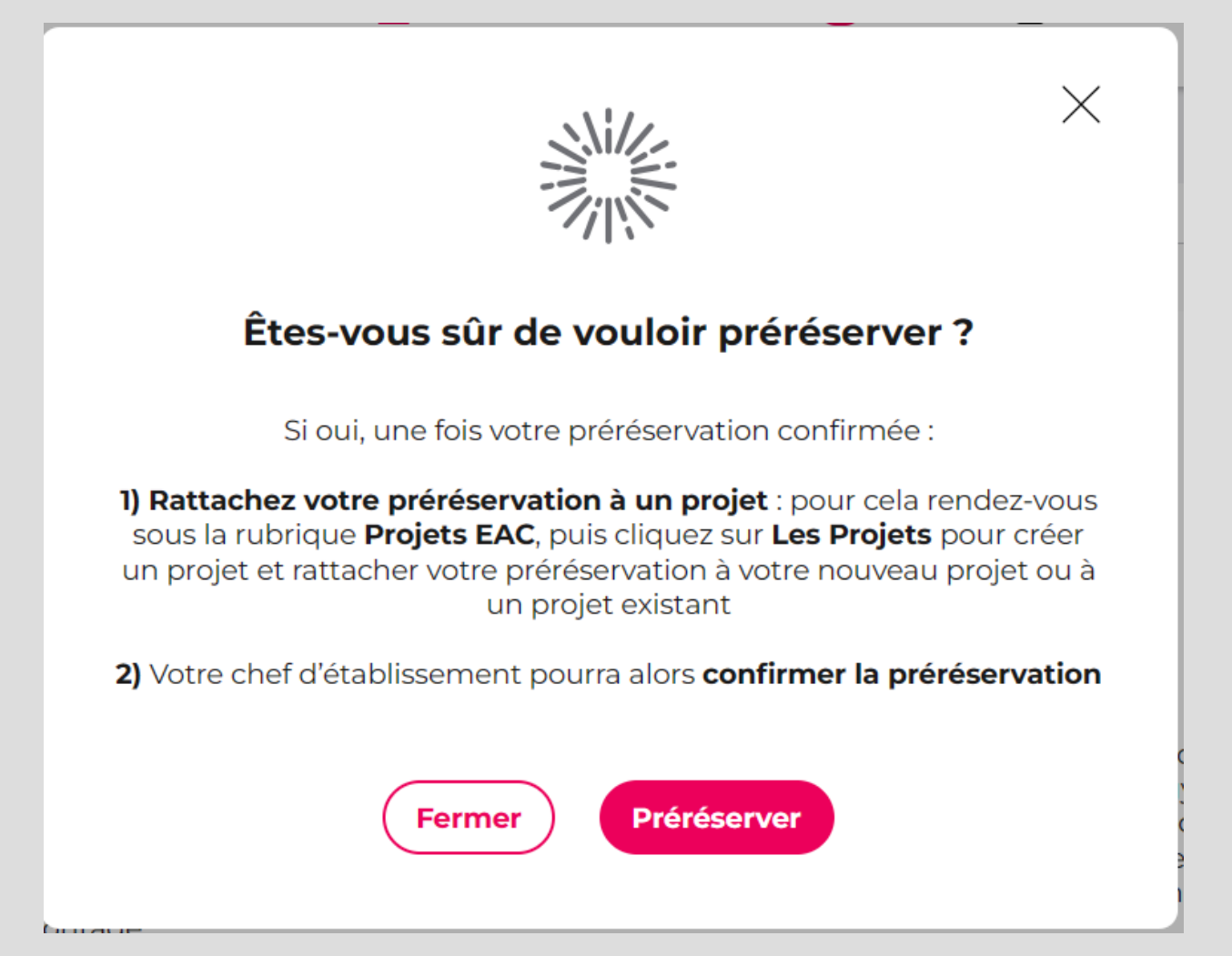

### Préréservation confirmée par courrier électronique

#### Nouvelle préréservation pass Culture sur votre établissement : ATEL DU FILM "THE FITS"

APPLICATION ADAGE <no-reply@phm.education.gouv.fr> À : ce.0932261c@ac-creteil.fr Cc : veronique.marquis@ac-creteil.fr

Madame, Monsieur,

Une offre pass Culture **vient d'être préréservée** pour votre établissement. Vous trouverez ci-dessous les informations relatives à cette offre.

----

Détail de l'offre :

Numéro de réservation : 206162 Titre : ATELIER REMAKE D'UNE SCENE DU FILM "THE FITS" Partenaire culturel : Cinémas 93 Date : le 23/01/24 à 10:00

Nombre de places : 25 Prix : 220 €

Préréservée par Mme VERONIQUE MARQUIS

Contact partenaire culturel :

Téléphone : +33695092559 Courriel : cecilemorin@cinemas93.org

# Confirmation de la préservation par le/la chef.fe d'établissement

| Aide - Mon compte                                                                                              | slidée avant la date limite de confirmation<br>teriori. Les actions avant été menées sans<br>turels devront être payés sur d'autres crédi  | ALLUBL Fiches technique 202     College k     VALERY DEVILLER:     Constraint aux     Constraint aux |
|----------------------------------------------------------------------------------------------------|----------------------------------------------------------------------------------------------------|----------------------------------------------------------------------------------------------------|
| ture doit obligatoirement être va<br>ossible de valider une offre a pos<br>ure. Dans ce cas, les offreurs culi | alidée avant la date limite de confirmation<br>teriori. Les actions avant été menées sans<br>turels devront être payés sur d'autres crédit | n affichée dans l'offre. Cette étape est indispensable<br>validation préalable des offres par le chef<br>ts (fonds propres ou autres subventions).                                                                                                    |
| dict Dates of the second                                                                                       |                                                                                                    |                                                                                                    |
|                                                                                                    | 2023-2024 🔹                                                                                                    | Budget prévisiannel                                                                                                    |
|                                                                                                    |                                                                                                    | Solde prévisionnel                                                                                                    |
| ervé                                                                                                    | Consommé                                                                                                    | 13 100 €                                                                                                    |
| e                                                                                                    | 0 e                                                                                                    |                                                                                                    |
|                                                                                                    |                                                                                                    |                                                                                                    |
|                                                                                                    |                                                                                                    | 20                                                                                                    |
|                                                                                                    |                                                                                                    | Préréserve 2000                                                                                                    |
| le 23/01/2024 à 10:00                                                                                          |                                                                                                    |                                                                                                    |
|                                                                                                    | rvé                                                                                                    | rvé Consommé<br>c O E                                                                                                    |